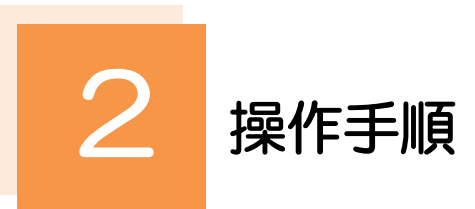

## 2.1 到着案内・入金依頼(画面入力)

2.1.1 メニューを表示して、 [被仕向送金] > [被仕向送金] > [到着案内・入金依頼[画面入力]] を選択します。

#### 2.1.2 一覧より入金依頼を行う取引を選択します。

| 上向送金入金          | 入金依頼一覧                      |                                                          |            |             | GRAN0110     | 01                     |                                           |
|-----------------|-----------------------------|----------------------------------------------------------|------------|-------------|--------------|------------------------|-------------------------------------------|
|                 |                             |                                                          |            |             |              |                        | 一覧の内容を絞り込みたい場合                            |
| 単細内容を確認する場合     | BRUCCCにさい。<br>合には、対象の取引を選択し | てください。                                                   |            |             |              |                        | 1 条件を入力して 絞り込み ボタン                        |
| Q.検索            |                             |                                                          |            |             |              | -                      |                                           |
| 受付番号            |                             | ~                                                        |            |             |              |                        | 149                                       |
| 取組番号            | 組織分                         |                                                          |            | 半角英数記号20文字は | 约            | 指定した条件すべてに該当するデータに絞り込み |                                           |
| 到着案内日           |                             | □ ~ □                                                    |            |             |              |                        | 10/20/20(11) * CICIAユジモジージ10/(Kジンニ).<br>す |
| 通用              |                             | •                                                        |            |             |              |                        |                                           |
|                 |                             | Q 絞り込み                                                   | $\bigcirc$ | 1           |              |                        |                                           |
|                 |                             |                                                          |            |             |              |                        | 2   気11番号   リンクを押9                        |
| 意録付ち取り一覧        |                             |                                                          |            |             |              |                        |                                           |
| 1 2010 2000 1   | 10 at 21 at                 | 全5件(1~5件を表示                                              | (中)        | 10          | West of X ar | and active N           |                                           |
|                 |                             | 23456                                                    | / 8 9      | 10          | 10×-5 1      | JA-SK 3                |                                           |
| R <b>32</b> ⁵.  | 取組番号                        | 送金人名                                                     | 到着案内日      | 通貨          | 金額           | ステータス                  |                                           |
| RAN202204011000 | 201 123456789012            | XYZ PRODUCTS CO., LTD. 100<br>NORTH AV<br>E. LOS ANGELES | 2022/04/01 | USD         | 30,000.00    | 未登録                    |                                           |
| RAN202204011000 | 102 123456789013            | XYZ PRODUCTS CO., LTD. 100<br>NORTH AV<br>E. LOS ANGELES | 2022/04/01 | USD         | 30,000.00    | 未登録                    |                                           |
| RAN202204011000 | 103 123456789014            | XYZ PRODUCTS CO., LTD. 100<br>NORTH AV<br>E. LOS ANGELES | 2022/04/01 | USD         | 30,000.00    | 未登録                    |                                           |
| < 10ページ前 <      | 前ページ 1                      | 2 3 4 5 6                                                | 789        | 10          | 次ページ > 10    | - ジ次 >                 |                                           |
|                 |                             |                                                          |            |             |              |                        |                                           |
|                 |                             |                                                          |            |             |              |                        |                                           |
|                 |                             |                                                          |            |             | •            | ·스팸티에                  |                                           |
|                 |                             |                                                          |            |             | 🗎 申込フ        | アイル取得                  |                                           |
|                 |                             |                                                          |            |             |              |                        |                                           |

#### 👖 🗡 E

- ▶当行から送金到着をご案内した取引が一覧表示されます。
- ▶送金の到着は電子メールでお知らせします。

## 2.1.3 依頼内容を指定し、 [内容確認] を押します。

入力項目の詳細については、「NCB 外為スーパーダイレクト操作マニュアル(別冊)」をご参照ください。

|                                                                                                    | 頁                                                                                                    |                                                                                                    | GRAN01103                                                                               | 7   |                         |                    |
|----------------------------------------------------------------------------------------------------|----------------------------------------------------------------------------------------------------|----------------------------------------------------------------------------------------------------|-----------------------------------------------------------------------------------------|-----|-------------------------|--------------------|
| 入力の容確認く                                                                                                    | <b></b>                                                                                                    |                                                                                                    |                                                                                         |     |                         |                    |
|                                                                                                    |                                                                                                    |                                                                                                    |                                                                                         |     |                         | 報」を指定9る 🗐          |
| 以下の項目を入力の上、「内容確                                                                                                    | 「認」ボタンを押してください。                                                                                                    |                                                                                                    |                                                                                         |     | 送金代り金の入金                | 口座を指定してください。       |
| 基本情報                                                                                                    |                                                                                                    |                                                                                                    | •                                                                                       |     |                         |                    |
| 取組番号                                                                                                    | 123456789012                                                                                                    |                                                                                                    |                                                                                         | · · |                         |                    |
| 到着案内日                                                                                                    | 2022/04/01                                                                                                    |                                                                                                    |                                                                                         |     | 2 油落方法                  | を入力する              |
| 受取人名                                                                                                    | FOREIGN EXCHANGE CO., LTD. 1-1-1 TOKYO,<br>JAPAN                                                                                                    |                                                                                                    |                                                                                         |     |                         | 51073.9            |
| 受取人口座番号                                                                                                    | 1111111                                                                                                    |                                                                                                    |                                                                                         |     | 送金代り金の決済                | 方法、余額、予約番号を入力      |
| 送金種類                                                                                                    | 電信送金                                                                                                    |                                                                                                    |                                                                                         |     | ください                    |                    |
| 送金銀行                                                                                                    | ABC BANK 101 N PLYMOUTH AVE, LOS AN<br>GELES                                                                                                    |                                                                                                    |                                                                                         |     | ヽ/こCV %<br>◇/ \中心か文友/ころ |                    |
| 店名                                                                                                    | LOS ANGELES BRANCH                                                                                                    |                                                                                                    |                                                                                         |     | ※刀刮犬済を打し                |                    |
| 送金人名                                                                                                    | XYZ PRODUCTS CO., LTD. 100 NORTH AV<br>E. LOS ANGELES                                                                                                    |                                                                                                    |                                                                                         |     | すと2 行目以                 | 降の人力欄が表示されます。      |
| 送金金額                                                                                                    | USD 30,000.00                                                                                                    |                                                                                                    |                                                                                         |     |                         | ~                  |
| 海外銀行手数科負担区分                                                                                                    | 依賴人負担                                                                                                    |                                                                                                    |                                                                                         | · · |                         |                    |
| メッセージ                                                                                                    |                                                                                                    |                                                                                                    | •                                                                                       |     | 3 送金目的•言                | 「阿等」を入力する          |
| メッセージ                                                                                                    |                                                                                                    |                                                                                                    |                                                                                         |     | 送金目的、送金理                | <br>由、外国為替及び外国貿易法  |
| 入金口座情報                                                                                                    |                                                                                                    |                                                                                                    |                                                                                         |     | づく許可等を入力                | してください。            |
| お客様整理番号                                                                                                    | ABC1234                                                                                                    | 半角英数記号33文字以内                                                                                                    |                                                                                         |     |                         |                    |
| 円貨口座                                                                                                    | JPY 普通 1234567 ▼                                                                                                    |                                                                                                    |                                                                                         |     |                         |                    |
| 外貨口座                                                                                                    | USD 普通 1111111 ▼                                                                                                    |                                                                                                    |                                                                                         |     | 4  金融機関への               | D連絡事項   を入力す       |
| 決済方法 🌌                                                                                                    |                                                                                                    |                                                                                                    |                                                                                         |     | お取引のお申込み                | <br>Hにあたり、当行へのご連絡事 |
| 決済方法                                                                                                    | 金額                                                                                                    | 予約番                                                                                                    | 5                                                                                       |     | ある場合、入力し                | てください。             |
| 直初 ▼                                                                                                    | 10,000.00                                                                                                    |                                                                                                    | (Q. 予約番号))                                                                              |     |                         |                    |
| 為替予約 🔻                                                                                                    | 10,000.00                                                                                                    |                                                                                                    | Q 予約番号                                                                                  | •   |                         |                    |
| 外貨 ▼                                                                                                    | 10,000.00                                                                                                    |                                                                                                    | Q、予約番号                                                                                  |     | 5 添付ファイル                | し、友容録する            |
|                                                                                                    |                                                                                                    |                                                                                                    |                                                                                         |     |                         |                    |
|                                                                                                    |                                                                                                    |                                                                                                    |                                                                                         |     | お取らのお申込み                | にあたり、必要な書類(PDF)    |
| 还亚日时,叶山县 (                                                                                                    | C ETHNIK                                                                                                    |                                                                                                    |                                                                                         |     | ノアイルノを添加                | りることかできまり。         |
|                                                                                                    |                                                                                                    |                                                                                                    |                                                                                         |     |                         |                    |
| 送金目的 必須                                                                                                    | 輸出 ▼                                                                                                    |                                                                                                    |                                                                                         |     |                         |                    |
| 送金目的 <b>必须</b><br>送金理由 必须                                                                                                    | <ul> <li>輸出 ▼</li> <li>AUTO PARTS</li> <li>輸出・仲介留易の場合には、具体的商品名を登録して</li> </ul>                                                                                                    | ください。                                                                                                    |                                                                                         |     |                         |                    |
| 送金目的 必須<br>送金理由 必須<br>国際収支項目番号                                                                                                    | <ul> <li>協出 ▼</li> <li>AUTO PARTS</li> <li>輸出・仲介貿易の場合には、具体的商品名を登録して</li> <li>半角数字4桁以内</li> </ul>                                                                                                    | ください。                                                                                                    |                                                                                         |     | 6 内容確認                  | ボタンを押す             |
| 送金目的                                                                                                    | 協出         ▼           AUTO PARTS            輸出・特介貿易の場合には、具体的商品名を登録して            半角数学4桁以内                                                                                                    | ください。                                                                                                    | 角英数記号65文字以内                                                                             |     | 6 内容確認                  | ボタンを押す             |
| 送金目的 253<br>送金理由 255<br>国際収支項目番号<br>原産地<br>約時地(都中名)                                                                                                    | 転出         マ           AUTO PARTS            転出・仲介質局の場合には、具体的商品名を登録して         半角数学4桁以内                                                                                                    | <ださい。<br>単<br>単                                                                                                    | 角英数記号65文字以内<br>角英数記号65文字以内                                                              |     | 6 内容確認                  | ボタンを押す             |
| 送金目的 201<br>送金理由 201<br>国際改立項目器号<br>原産地<br>約務地 (柳市名)<br>仕印地 (柳市名)                                                                                                    | K独社 ▼     AUTO PARTS     M由于・仲介質問の場合には、具体的商品名を登録して     半角数学4桁以内                                                                                                    | <ださい。<br>第<br>第<br>第<br>第<br>第<br>第<br>第<br>第<br>第<br>第<br>第<br>第<br>第<br>第<br>第<br>第<br>第<br>第<br>第                               | 角英数记号65文字以内<br>角英数记号65文字以内<br>角英数记号65文字以内                                               |     | 6 内容確認                  | ボタンを押す             |
| 送金目的 あば<br>送金理由 あご<br>国際交支項目器号<br>形理物 (都市名)<br>仕印除 (都市名)<br>セロッ (都市名)                                                                                                    |                                                                                                    | <ださい。<br>単<br>二<br>二<br>二<br>二<br>二<br>二<br>二<br>二<br>二<br>二<br>二<br>二<br>二<br>二<br>二<br>二<br>二<br>二                               | 角英数記号65文字以内<br>角英数記号65文字以内<br>角英数記号65文字以内                                               |     | 6 内容確認                  | ボタンを押す             |
| 送金目的 多日<br>送金理由 5日<br>開原改立項目最等<br>原産地 5日<br>約殊値 (都市名) 5日<br>仕印地 (都市名) 5日<br>分工<br>分工<br>第二<br>分工<br>約末<br>5日<br>5日<br>5日<br>5日<br>5日<br>5日<br>5日<br>5日<br>5日<br>5日                                                                                                    | <b>総出 ▼</b><br>AUTO PARTS<br>随出 一部介展局の場合には、具体的局品名を登録して                                                                                                    | <ださい。<br>単<br>単<br>単<br>1122334455667788900                                                                                        | 角英数記号os文字以内<br>角英数記号os文字以内<br>角英数記号os文字以内                                               |     | 6 内容確認                  | ボタンを押す             |
| 送金目的 多日<br>送金理由 5日<br>開原改立項目最号<br>原産地 5日<br>約殊地 (都市名) 5日<br>仕山地 (都市名) 7日<br>外国為輸及び外国貿幣地位 5日<br>ク省(日本) 5日<br>1日<br>1日<br>1日<br>1日<br>1日<br>1日<br>1日<br>1日<br>1日<br>1                                                                                                    | Keit: ▼     AUTO PARTS     Mith: 中介資産の場合には、具体的商品名を登録して     半急酸マ4回以内     半急酸マ4回以内     ① 不療     ② 必要 許可日村 2022/03/25 で 許可     UNITED STATES OF AMERICA、アメリカ合素重                                                                                                    | <ださい。<br>単<br>単<br>単<br>部<br>1122334455667788900                                                                                   | 角気数記号65文字以内<br>角気数記号65文字以内<br>角気数記号65文字以内                                               |     | 6 内容確認                  | ボタンを押す             |
| 送金目的 あび<br>送金理由 500<br>国際改立項目番号<br>序度地<br>化均称 (都市名) 1<br>化均称 (都市名)<br>外型功権収び外項目制法に<br>さが<br>さか、可等 500<br>送金人図名                                                                                                    | K出     マ     AUTO PARTS     Mは、仲介質局の場合には、具体的商品名を登録して     半角数デ4桁以内     ・     ・     ・     ・     ・     ・     ・     ・     ・     ・     ・     ・     ・     ・     ・     ・     ・     ・     ・     ・     ・     ・     ・     ・     ・     ・     ・     ・     ・     ・     ・     ・     ・     ・     ・     ・     ・     ・     ・     ・     ・     ・     ・     ・     ・     ・     ・     ・     ・     ・     ・     ・     ・     ・     ・     ・     ・     ・     ・     ・     ・     ・     ・     ・     ・     ・     ・     ・     ・     ・     ・     ・     ・     ・     ・     ・     ・     ・     ・     ・     ・     ・     ・     ・     ・     ・     ・     ・     ・     ・     ・     ・     ・     ・     ・     ・     ・     ・     ・     ・     ・     ・     ・     ・     ・     ・     ・     ・     ・     ・     ・     ・     ・     ・     ・     ・     ・     ・     ・     ・     ・     ・     ・     ・     ・     ・     ・     ・     ・     ・     ・     ・     ・     ・     ・     ・     ・     ・     ・     ・     ・     ・     ・     ・     ・     ・     ・     ・     ・     ・     ・     ・     ・     ・     ・     ・     ・     ・     ・     ・     ・     ・     ・     ・     ・     ・     ・     ・     ・     ・     ・     ・     ・     ・     ・     ・     ・     ・     ・     ・     ・     ・     ・     ・     ・     ・     ・     ・     ・     ・     ・     ・     ・     ・     ・     ・     ・     ・     ・     ・     ・     ・     ・     ・     ・     ・     ・     ・     ・     ・     ・     ・     ・     ・     ・     ・     ・     ・     ・     ・     ・     ・     ・     ・     ・     ・     ・     ・     ・     ・     ・     ・     ・     ・     ・     ・     ・     ・     ・     ・     ・     ・     ・     ・     ・     ・     ・     ・     ・     ・     ・     ・     ・     ・     ・     ・     ・     ・     ・     ・     ・     ・     ・     ・     ・     ・     ・     ・     ・     ・     ・     ・     ・     ・     ・     ・     ・     ・     ・     ・     ・     ・     ・     ・     ・     ・     ・     ・     ・     ・     ・     ・     ・     ・     ・     ・     ・     ・     ・     ・     ・     ・     ・     ・     ・     ・     ・     ・     ・     ・     ・     ・     ・     ・     ・     ・     ・     ・     ・     ・     ・     ・     ・     ・     ・     ・     ・     ・    ・ | <ださい。<br>第<br>単<br>単<br>単<br>単<br>単<br>単<br>単<br>単<br>単<br>単<br>単<br>単<br>単<br>単<br>単<br>単<br>単<br>単                               | 角质数22号65文学以内<br>角质数22号65文学以内<br>角质数22号65文学以内<br>向质数22号65文学以内                            |     | 6 内容確認                  | ボタンを押す             |
| 送金目的<br>送金理却<br>参加<br>国際交支項目器号<br>原是地<br>化 何地 (40年名)<br>仕 10地 (40年名)<br>公式 (25可等)<br>送金人服名<br>金子<br>副名<br>金子<br>二<br>二<br>二<br>二<br>二<br>二<br>二<br>二<br>二<br>二<br>二<br>二<br>二                                                                                                    | K社     ▼                                                                                                    | <たさい。<br>学<br>単<br>単<br>単<br>単<br>単<br>単<br>単<br>単<br>単<br>単<br>単<br>単<br>単                                                        | 角质数距号65文学说内<br>角质数距号65文学说内<br>角质数距号65文学说内<br>内                                          |     | 6 内容確認                  | ボタンを押す             |
| 送金目的<br>送金理由<br>回販交支項目器号<br>厚度地<br>の発地 (新市名)<br>出立<br>は内地 (新市名)<br>出立<br>な可等<br>第回<br>送金人国名<br>この<br>日本<br>の正<br>の可能<br>手用<br>の可能<br>手用<br>の可能<br>の可能<br>の可能<br>の可能<br>の可能<br>の可能<br>の可能<br>の可能                                                                                                    |                                                                                                    | <ださい。<br>第<br>単<br>第<br>1122334455667708900<br>マ<br>半舟実際20月35文学校                                                                   | 角质数记号65文学以内<br>角质数记号65文学以内<br>角质数记号65文学以内                                               |     | 6 内容確認                  | ボタンを押す             |
| 送会目的<br>送会理由<br>(回版文文項目書号<br>序度色<br>名類地 (都市名)<br>仕印約 (都市名)<br>分面<br>引加(分項目書助志)<br>必正<br>込金人図名                                                                                                    | K2世 ▼     AUTO PARTS     Bith ・仲介資産の場合には、具体的限点名を登録して     中急数74回以内     中急数74回以内     の    の表 許可日付 2022/03/25 で 許可     UNITED STATES OF AMERICA、アメリカ合衆国                                                                                                    | <ださい。<br>第1<br>第<br>1122334455667788900<br>マ<br>単角英語259252760                                                                      | 角质数20月65文学以内<br>角质数20月65文学以内<br>角质数20月65文学以内<br>内                                       |     | 6 内容確認                  | ボタンを押す             |
| <ul> <li>送会目的</li> <li>送会団由の文文項目番号</li> <li>「反応</li> <li>新たい(あたる)</li> <li>「たい(あたの)</li> <li>「たい(ないの)、ない(ない)、ない(ない)、ない(ない)、ない(ない)、ない(ない)、ない(ない)、ない(ない)、ない(ない(ない)、ない(ない(ない)、ない(ない(ない)、ない(ない(ない)、ない(ない(ない)、ない(ない(ない(ない)、ない(ない(ない(ない)、ない(ない(ない(ない(ない(ない(ない(ない(ない(ない(ない(ない(ない(な</li></ul>                                                                                                    | KUE     ▼     AUTO PARTS     UNITED STATES OF AMERICA アメリカの余変      UNITED STATES OF AMERICA アメリカの余変                                                                                                    | <ださい。<br>第<br>第<br>1122334455667788900<br>マ<br>単角発展20%352766                                                                       | 角景数記号65文字以内<br>角景数記号65文字以内<br>角美数記号65文字以内<br>内<br>高                                     |     | 6 内容確認                  | ボタンを押す             |
| <ul> <li>送金目的</li> <li>送金目的</li> <li>送金</li> <li>国際交支項目番号</li> <li>三</li> <li>局支強</li> <li>大田(第年名)</li> <li>二</li> <li>仕印除(第中名)</li> <li>二</li> <li>2(公司)</li> <li>(2)</li> <li>(2)</li>     &lt;</ul> | K2世 ▼     AUTO AARTS     Mail 中的資源の場合には、具体時限品名を登録して     単意繁74回以内     単意繁74回以内     の み類 許可日付 2022/03/25 で 許可     UNITED STATES OF AMERICA アメリカ合衆国                                                                                                    | <ださい。<br>第<br>単<br>単<br>単<br>単<br>単<br>単<br>単<br>単<br>単<br>単<br>単<br>単<br>単<br>単<br>単<br>単<br>単<br>単                               | 角景数記号65文字以内<br>角景数記号65文字以内<br>角美数記号65文字以内<br>角美数記号65文字以内<br>内<br>二                      |     | 6 内容確認                  | ボタンを押す             |
| 送会目的 () () () () () () () () () () () () ()                                                                                                    | <b>松田</b>                                                                                                    | <ださい。<br>第<br>章<br>1122334455667788900<br>単一<br>単角両部近月35文文では                                                                       | 角張数辺号65文デルの内<br>角張数辺号65文デルの内<br>内内数辺号65文デルの内<br>内                                       |     | 6 内容確認                  | ボタンを押す             |
| 送金目的                                                                                                    | K社     ▼     AUTO PARTS     Mith + 仲介資準の場合には、具体的商品名を登録して     単発電74回以内     ・     ・     ・     ・     ・     ・     ・     ・     ・     ・     ・     ・     ・     ・     ・     ・     ・     ・     ・     ・     ・     ・     ・     ・     ・     ・     ・     ・     ・     ・     ・     ・     ・     ・     ・     ・     ・     ・     ・     ・     ・     ・     ・     ・     ・     ・     ・     ・     ・     ・     ・     ・     ・     ・     ・     ・     ・     ・     ・     ・     ・     ・     ・     ・     ・     ・     ・     ・     ・     ・     ・     ・     ・     ・     ・     ・     ・     ・     ・     ・     ・     ・     ・     ・     ・     ・     ・     ・     ・     ・     ・     ・     ・     ・     ・     ・     ・     ・     ・     ・     ・     ・     ・     ・     ・     ・     ・     ・     ・     ・     ・     ・     ・     ・     ・     ・     ・     ・     ・     ・     ・     ・     ・     ・     ・     ・     ・     ・     ・     ・     ・     ・     ・     ・     ・     ・     ・     ・     ・     ・     ・     ・     ・     ・     ・     ・     ・     ・     ・     ・     ・     ・     ・     ・     ・     ・     ・     ・     ・     ・     ・     ・     ・     ・     ・      ・     ・     ・     ・     ・     ・     ・     ・     ・     ・     ・     ・     ・     ・     ・     ・     ・     ・     ・     ・     ・     ・     ・     ・     ・     ・     ・     ・     ・     ・     ・     ・     ・     ・     ・     ・     ・     ・     ・     ・     ・     ・     ・     ・     ・     ・     ・     ・     ・     ・     ・     ・     ・     ・     ・     ・     ・     ・     ・     ・     ・     ・     ・     ・     ・     ・     ・     ・     ・     ・     ・     ・     ・     ・     ・     ・     ・     ・     ・     ・     ・     ・     ・     ・     ・     ・     ・     ・     ・     ・     ・     ・     ・     ・     ・     ・     ・     ・     ・     ・     ・     ・     ・     ・     ・     ・     ・     ・     ・     ・     ・     ・     ・     ・     ・     ・     ・     ・     ・     ・     ・     ・     ・     ・     ・     ・     ・     ・     ・     ・     ・     ・     ・     ・     ・     ・     ・     ・     ・     ・     ・     ・     ・     ・     ・     ・     ・     ・     ・     ・     ・     ・     ・     ・     ・     ・     ・     ・     ・     ・     ・     ・     ・ | <ださい。<br>第<br>第<br>1122334455667788900<br>単<br>単<br>単角英語記得25文字(2)                                                                  | 角质数定号65文字以内<br>角质数定号65文字以内<br>角度数定号65文字以内<br>内                                          |     | 6 内容確認                  | ボタンを押す             |
| <ul> <li>送金目的</li> <li>送金目的</li> <li>送金環由</li> <li>()</li> <li>()</li></ul>                                      | K社     ▼     AUTO PARTS     Mith: 中介質用の場合には、具体的商品名を登録して     単発数74回以内     単分数74回以内     ・     本表     ・     ・     ・     ・     ・     ホ表     ・     ・     ・     ・     ・     ホ表     ・     ・     ・     ・     ・     ・     ・     ・     ・     ・     ・     ・     ・     ・     ・     ・     ・     ・     ・     ・     ・     ・     ・     ・     ・     ・     ・     ・     ・     ・     ・     ・     ・     ・     ・     ・     ・     ・     ・     ・     ・     ・     ・     ・     ・     ・     ・     ・     ・     ・     ・     ・     ・     ・     ・     ・     ・     ・     ・     ・     ・     ・     ・     ・     ・     ・     ・     ・     ・     ・     ・     ・     ・     ・     ・     ・     ・     ・     ・     ・     ・     ・     ・     ・     ・     ・     ・     ・     ・     ・     ・     ・     ・     ・     ・     ・     ・     ・     ・     ・     ・     ・     ・     ・     ・     ・     ・     ・     ・     ・     ・     ・     ・     ・     ・     ・     ・     ・     ・     ・     ・     ・     ・     ・      ・     ・      ・     ・      ・     ・     ・     ・     ・     ・     ・      ・     ・      ・     ・      ・     ・      ・      ・      ・      ・      ・      ・      ・      ・      ・      ・      ・      ・      ・      ・      ・      ・      ・      ・      ・      ・      ・      ・      ・      ・      ・      ・      ・      ・      ・      ・      ・      ・      ・      ・      ・      ・      ・      ・      ・      ・      ・      ・      ・      ・      ・      ・      ・      ・      ・      ・      ・      ・      ・      ・      ・      ・      ・      ・      ・      ・      ・      ・      ・      ・      ・      ・      ・      ・      ・      ・      ・      ・      ・      ・      ・      ・      ・      ・      ・      ・      ・      ・      ・      ・      ・      ・      ・      ・      ・      ・      ・      ・      ・      ・      ・      ・      ・      ・      ・      ・      ・      ・      ・      ・     ・      ・     ・     ・      ・      ・      ・      ・     ・     ・     ・     ・     ・     ・     ・     ・     ・     ・     ・     ・     ・     ・     ・     ・     ・     ・     ・     ・     ・     ・     ・     ・     ・     ・     ・     ・     ・     ・     ・     ・     ・     ・     ・     ・     ・     ・     ・    | <ださい。<br>第<br>第<br>第<br>第<br>第<br>第<br>第<br>第<br>第<br>第<br>第<br>第<br>第<br>第<br>第<br>第<br>第<br>第<br>第                               | 角東敷記号65文字以内<br>角東敷記号65文字以内<br>角東敷記号65文字以内<br>向                                          |     | 6 内容確認                  | ボタンを押す             |
| 送金目的     受益       送金理由     受益       回原改支項目番号     一       房屋地     一       約項な後期目巻     一       小菜四路線及び外頭質問点に     一       ブム第四号     一       送金人国名     ご       ご会社国名     ご       添給中期     二       添給ワアイル     ※       ※約ワアイル     ご       く気音     ※                                                                                                    | K社     ▼     AUTO PARTS     MALT PARTS     MALT PARTS      | <ださい。<br>単<br>二<br>二<br>二<br>二<br>二<br>二<br>二<br>二<br>二<br>二<br>二<br>二<br>二                                                        | 角质数に得ら5文字以内<br>角质数に得ら5文字以内<br>角质数に得ら5文字以内<br>角质数に得ら5文字以内<br>の<br>の<br>金角半角150文字以内       |     | 6 内容確認                  | ボタンを押す             |
| 送金目的     受益       送金目的     受益       国際交支項目番号     テム       房屋地     日本       約減地(第中名)     日本       2気気強変ン(所須留無法に<br>支づくに可答     受益       送金人風名     受益       送金人風名     受益       送金人風名     受益       送金人風名     受益       送金人風名     受益       送金人風名     受益       (ご会)     (ご会)       (ご会)     (ご会)       (ご会)     (ご会)       (ご会)     (ご会)       (ご会)     (ご会)       (ご会)     (ご会)       (ご会)     (ご会)                                                                                                    | Kitt ▼     AUTO PARTS     Mith: 中的資源の場合には、具体時間品名を登録して         単角数74/480x内         ・ 中的資源の場合には、具体時間品名を登録して         ・ 単分数74/480x内         ・ ・ ・ ・ ・ ・ ・ ・ ・ ・ ・ ・ ・ ・ ・                                                                                                    | <たさい、<br>単<br>単<br>単<br>単<br>単<br>単<br>単<br>単<br>単<br>単<br>単<br>二<br>一<br>一<br>一<br>一<br>一<br>一<br>一<br>一<br>一<br>一<br>一<br>一<br>一 | 角景数記号65文字以内<br>角景数記号65文字以内<br>角美数記号65文字以内<br>角美数記号65文字以内<br>点角美数記号65文字以内<br>全角半角150文字以内 |     | 6 内容確認                  | ボタンを押す             |

🖌 🗡

▶分割決済を行う場合は、金額欄の合計が送金金額と同額になるように入力してください。(入力欄は先頭行から順に詰めて入力してください。)

### 2.1.4 依頼内容を確認し、 [実行] を押します。

| Γ    | 被仕向送金入金 内容確                      | CRAN01104                                                                                                    | 承認ありの場合                                                                                                    |
|------|----------------------------------|----------------------------------------------------------------------------------------------------|----------------------------------------------------------------------------------------------------|
|      | 入力 内容確認                          | <b>#7</b>                                                                                                    | 1 承認者情報 を入力する                                                                                                   |
|      | 以下の内容で被仕向送金の依頼<br>内容を確認し、よろしければ「 | を行います。<br>- 次承認者」、「最終承認者」を選択の上、「実行」ボタンを押してください。                                                                                                    | 承認パターンに応じて、1 名または2 名の承認者<br>をプルダウンから選択してください。                                                                   |
|      | 企業情報<br>                         | 9                                                                                                    |                                                                                                    |
|      | 店名                               | 001 HEAD OFFICE ホンテンエイギョウブ                                                                                                    | ・タノル承認の場合「一次再認有」「取除承認有」                                                                                         |
|      | 顧客番号<br>企業名(英字)                  | 00100123456<br>FOREIGN EXCHANGE CO., LTD.                                                                                                    |                                                                                                    |
|      | 企業名                              | 外国為替株式会社                                                                                                    | 承認なしの場合                                                                                                    |
|      | 住所                               | ***************************************                                                                                                    |                                                                                                    |
| 1.81 |                                  | ***************************************                                                                                                    |                                                                                                    |
| ***  | 企業様への確認事項                        |                                                                                                    | 確認田パフワードを入力してください                                                                                               |
|      |                                  | 海外送金依頼「内国税の適正な課税の確保を回るための国外送金等に係る調書の提出等に関する法律」第3条に定める告知を行                                                                                                    |                                                                                                    |
|      | 確認準項                             | います。<br>外為法(北朝鮮職連規制およびイラン関連規制)に抵触しない取引であることを確認いたしました。                                                                                                    |                                                                                                    |
|      | 同意欄                              | ✓ 上記内容に問意し、承諾いたします。                                                                                                    | 3 実行 ボタンを押す                                                                                                    |
| 1    | 承認者情報                            |                                                                                                    |                                                                                                    |
| T    | <b>圣视室</b>                       |                                                                                                    |                                                                                                    |
| _    |                                  |                                                                                                    |                                                                                                    |
|      | 7.01                             | ^                                                                                                    |                                                                                                    |
|      | 1000                             | ~                                                                                                    |                                                                                                    |
|      |                                  | 金角半角100文字以内                                                                                                    |                                                                                                    |
|      |                                  |                                                                                                    |                                                                                                    |
|      | ( 展る                             | 実行 > 3 音中込曲印刷                                                                                                    |                                                                                                    |
|      |                                  |                                                                                                    |                                                                                                    |
|      |                                  |                                                                                                    |                                                                                                    |
|      |                                  |                                                                                                    |                                                                                                    |
|      |                                  |                                                                                                    |                                                                                                    |
|      |                                  |                                                                                                    |                                                                                                    |
| e.   |                                  |                                                                                                    |                                                                                                    |
| 1    | 1 「承認者情報                         | 別欄は、承認なしの場合は、「認証情報」欄が表示され                                                                                                    | は し し し し し し し し し し し し し し し し し し し                                                                         |
| 1    |                                  |                                                                                                    | l de la companya de la companya de la companya de la companya de la companya de la companya de la companya de l |
| -    |                                  |                                                                                                    |                                                                                                    |
|      |                                  |                                                                                                    |                                                                                                    |
| 2    | 突动情趣                             |                                                                                                    |                                                                                                    |
| 5    |                                  |                                                                                                    |                                                                                                    |
|      | 確認用バスワード 必須                      | ・・・・・・         ・・・・・・         ・・・・・・         ・・・・・・         ・・・・・・         ・・・・・・         ・・・・・・         ・・・・・・・         ・・・・・・・         ・・・・・・・         ・・・・・・・         ・・・・・・・・・・・・・・・・・・・・・・・・・・・・・・・・・・・・ |                                                                                                    |
|      |                                  |                                                                                                    |                                                                                                    |
|      |                                  |                                                                                                    |                                                                                                    |
|      |                                  |                                                                                                    |                                                                                                    |
| ь    | r ×E                             |                                                                                                    |                                                                                                    |
| ۳    | -8                               |                                                                                                    |                                                                                                    |
|      | マナダイ=                            |                                                                                                    |                                                                                                    |
|      | ▶の谷さる                            | い。 「 取 上 し に 承 記 ハ ツ ー ノ に 該 ヨ 9 の 課 作 を し し く ノ                                                                                                    | COVIE WW PITU SOM                                                                                               |
|      | ⊳ Гਜੋਵਾਗਰ                        |                                                                                                    | ザがプリグウンズキニナタキオのズ、この中からぶ羽老を望                                                                                     |

▶「承認者」欄には、お客さま社内で承認権限を保有するユーザがプルダウンで表示されますので、この中から承認者を選択してください。

▶ダブル承認の場合、「一次承認者」と「最終承認者」に、同一の承認者は選択できません。

### 2.1.5 到着案内・入金依頼(画面入力)の完了です。

| 被仕向送金入金                              | 入金依賴結果                                                                 | GRAN01105   | 1 受付番号 を控える しょ                          |
|--------------------------------------|------------------------------------------------------------------------|-------------|-----------------------------------------|
| 承認者に対して承認価<br>く注意>金融機関へ<br>引き続き、内容確認 | *** 201<br>勝を行いました。<br>の送信は完了しておりません。<br>頭面で指定した承認者にご連絡のうえ、取引の承認を依頼してく | < <u>/</u>  |                                         |
| 取引情報                                 |                                                                        |             | 取ら選択画面に戻る場合                             |
| 受付番号                                 | RAN20220401100002                                                      |             |                                         |
| 取引名                                  | 被住向送金入金                                                                |             |                                         |
| 店名                                   | 001 HEAD OFFICE ホンテンエイギョウブ                                             |             |                                         |
| 顧客番号                                 | 00100123456                                                            |             |                                         |
| 企業名(英字)                              | FOREIGN EXCHANGE CO., LTD.                                             |             |                                         |
| ステータス                                | 一次承認特ち                                                                 |             | • • • • • • • • • • • • • • • • • • • • |
| 操作日時                                 | 2022/04/01 12:00:00                                                    |             |                                         |
|                                      | - 2 (思げて新魂の入力へ ) 3                                                     | 3 👼 #12#29# | 続けて新規のお取らを行う場合<br>3 続けて新規の入力へ ボタンを押     |
|                                      |                                                                        |             |                                         |
|                                      |                                                                        |             |                                         |

# ▲ 注意 ▶ このメッセージが表示された場合、該当のお取引はお客さま社内で承認待ちの状態となっており、当行へのお申込はまだ完了しておりません。引き続き承認者にご連絡のうえ、承認操作(>>>>> P.115 参照)を依頼してください。 (お客さまの承認パターンがシングル承認、またはダブル承認の場合、承認者による承認操作が必要となります。) ▶ 承認なしの場合は、この操作で当行へのお申込みが完了します。(メッセージも表示されません。)

#### ▶NCB 外為スーパーダイレクトでは、各種操作を行う際、受付番号を利用します。

×₹

▶依頼内容を修正する場合は「引戻し可能取引一覧」より引戻し(取下げ)のうえ、修正してください。>>>>> P.63 参照